## **Pivot**

## How to Enable Gmail's New Security Firewall to Allow Email Alerts

As of the new Spring 2015 update to Google Gmail security, Gmail no longer allows your Gmail account to receive SMTP email snapshots from your DVR or NVR.

When you setup email alerts using the SMTP server and send a test email, Gmail may prevent that email from being sent and you will receive an email from Google that looks like this:

| Sign                           | -in attempt prevented                                                                                                    |
|--------------------------------|----------------------------------------------------------------------------------------------------|
| Hi                             | <b></b>                                                                                                    |
| Someor<br>an app t             | e just tried to sign in to your Google Account <u>and a general.com</u> from hat doesn't meet modern security standards.                                                                                                  |
| Deta                           | ils:                                                                                                    |
| Frida<br>Chan                  | y, August 14, 2015 3:46 PM (Central Daylight Time)<br>ipaign, IL, USA*                                                                                                    |
| We stro<br>apps ma<br>hand, co | ngly recommend that you use a secure app, like Gmail, to access your account. All<br>ade by Google meet these security standards. Using a less secure app, on the othe<br>buld leave your account vulnerable. Learn more. |
| Google                         | stopped this sign-in attempt, but you should review your recently used devices:                                                                                                    |
|                                |                                                                                                    |

Best, The Google Accounts team

## Pivot

In order to setup Google to allow SMTP emails, please follow the steps below:

- 1. Go to your Gmail inbox so that you can see all of the emails in your inbox.
- 2. Scroll down to the bottom of the list of emails in your inbox until you see "Details" Click "Details"

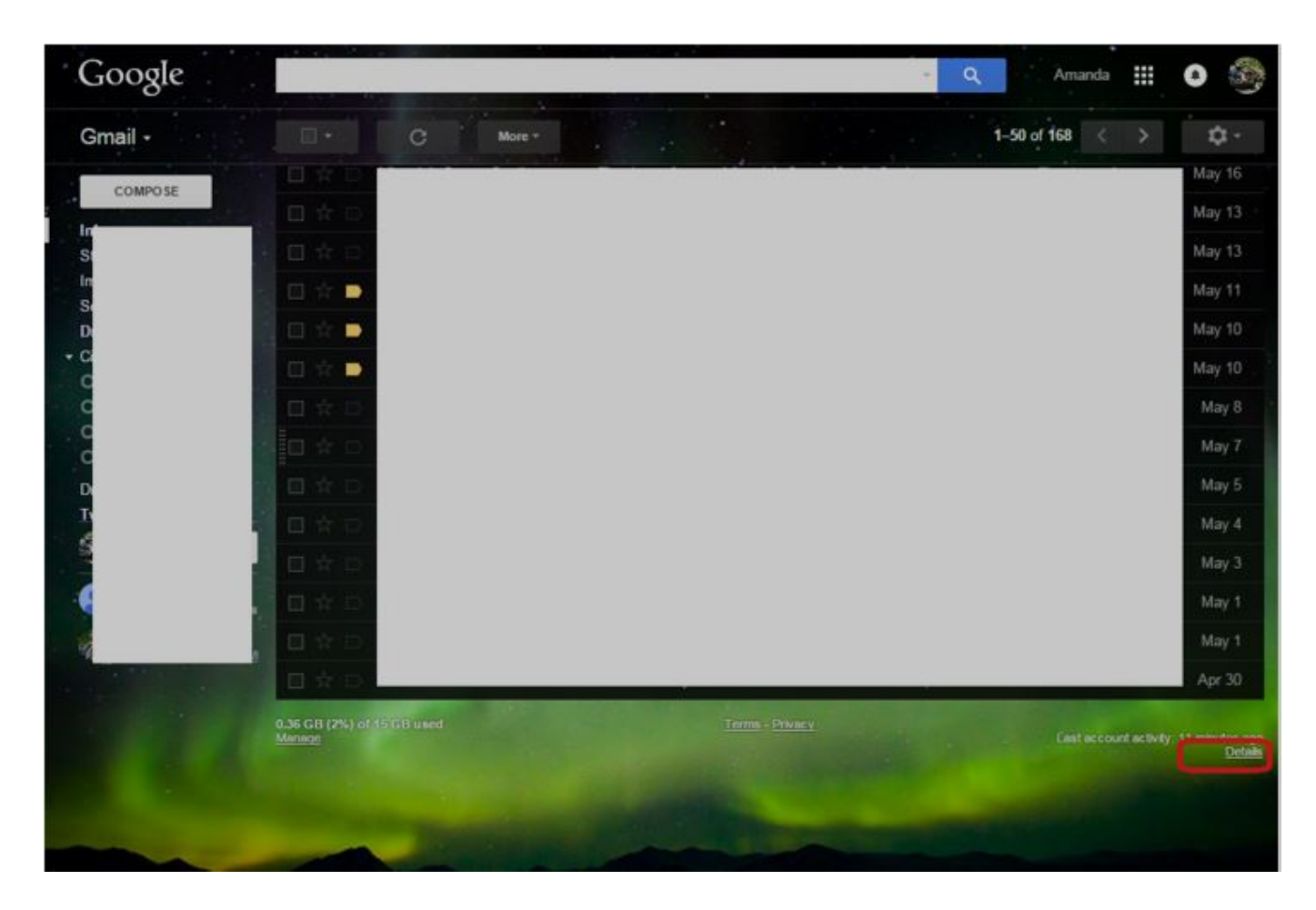

3. Scroll down on the details page until you see "Alert preference". In this section, select "Never show an alert for unusual activity" then click "Apply"

Page 2 / 3 (c) 2024 Jeremy Schultz <itmanager@eptco.com> | 2024-05-05 19:03 URL: https://kb.zmodo.com/index.php?action=artikel&cat=156&id=374&artlang=en

## **Pivot**

| Browser (Chrome) <u>Show details</u> | ) | 9:37 am (6 hours ago) |  |  |
|--------------------------------------|---|-----------------------|--|--|
| Mobile                               |   | 9:35 am (6 hours ago) |  |  |
| Browser (Chrome) <u>Show details</u> | ) | Aug 13 (20 hours ago) |  |  |
| Browser (Chrome) Show details        | ) | Aug 13 (22 hours ago) |  |  |

4. After selecting "Never show an alert for unusual activity" and clicking "Apply" you will see a popup bar on the top of your Gmail inbox for the next seven days. Google will not allow SMTP email alerts until these seven days have passed and this pop-up bar has gone away.

| You h   | ave disable | d unusual act | ivity alerts. This | notice will end | d in 4 days | . Review Set | tings Le | am mo  | re |
|---------|-------------|---------------|--------------------|-----------------|-------------|--------------|----------|--------|----|
| Google  |             |               |                    |                 | <u>ः</u>    |              |          |        | 0  |
| Gmail - |             | •             | C                  | More 🔻          |             | 1–50 of 171  | <        | >      | 0  |
| COMPOSE |             | Primar        | y                  | 😬 Socia         | al          | ۲            | Promo    | otions |    |

Unique solution ID: #1374 Author: Amanda Mayer Last update: 2015-08-18 09:30